## the

### MINNESOTA YMCA YOUTH IN GOVERNMENT MODEL ASSEMBLY ONLINE REGISTRATION INSTRUCTIONS

## **OVERVIEW**

This document is designed to guide you through **Step 1** of Model Assembly registration. This step is referred to as the "Parent Portion" of the registration process and must be completed prior to the student portion. The parent portion utilizes a system called Personify and is maintained by the YMCA of the Greater Twin Cities (YGTC). If you have technical difficulties at any point during this first section, please contact the <u>Customer Service Center</u> at (612) 230–9622 (Hours: M-F: 7am-5:30pm, Sat: 8am-1pm, Sun: 10am-2pm. Live Chat available: M-F, 9am-4pm). *Delegation Directors and the YIG State Office will not be able to provide assistance with Personify*.

Prior to beginning the parent portion, please gather the following:

- CREDIT CARD INFO
- **DELEGATION NAME** The YMCA or school that your student is a participant with.
- **PARENT EMAIL AND CONTACT INFO** This will be used for YMCA billing purposes and communication from the YIG State Office only.
- **STUDENT'S EMAIL** This *must* be unique and different from parent's email or any other student's email otherwise their registration **WILL NOT WORK**.

## FINANCIAL ASSISTANCE

If you require financial assistance, we encourage you to apply for a scholarship! Applications can be submitted online at <u>ymcamn.orq/scholarships</u>. The process is easy and confidential. Approvals never expire and are valid for all YMCA of the Greater Twin Cities programs and memberships, which means you'll never have to apply again!

If you've already been approved for scholarship for another YMCA of the Greater Twin Cities (YGTC) program or membership, scholarship should automatically by applied to your Model Assembly registration fees.<sup>+</sup>

Scholarship applications need to be submitted and approved **PRIOR TO REGISTRATION**.

<sup>+</sup>Only true for customers who've previously used the YGTC's association-wide scholarship application process. If you've received <u>YIG</u> Scholarship in previous years by submitting a paper form, you will need to re-apply this year through the YMCA of the Greater Twin Cities' online application.

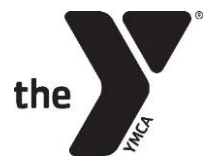

## MINNESOTA YMCA YOUTH IN GOVERNMENT

**MODEL ASSEMBLY ONLINE REGISTRATION INSTRUCTIONS** 

## **STEPS TO REGISTRATION**

- <u>Navigate to the YIG Website</u> at <u>mnyig.org</u>.
- <u>Click "REGISTER"</u> in the upper right-hand corner of any page.

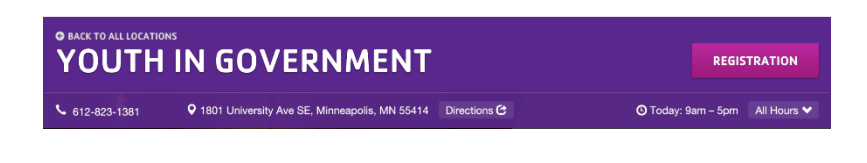

- 3. <u>Click "Step 1"</u> the title of the left column, labeled
- 4. <u>Read the instructions and select "**Register Now**" in the middle of the page. This will take you to a list of participating delegations.</u>
- 5. <u>Find your student's delegation</u> in the list (see below).

**NOTE**: There are many Delegations, and it is **very important** you choose the right one. Your child should know, but you can also <u>check this list</u>. It is usually the name of the school or YMCA branch, but there are some exceptions.

**NOTE**: On pricing – some delegations include their local Delegation Fee (transportation, etc.) with the State Fee, while others will collect their Delegation Fee separately; this is why prices vary. Please contact your Delegation Director for more information.

**TIP**: To find your delegation fast, type the delegation name into the "Location" field – *look for the one labeled* "...YIG Delegation" (e.g. "Blaisdell YMCA YIG Delegation," "AFSA YIG Delegation").

| Select La                        | anguage 🎽                                                |                             |                 | ţĻ                         | Y Register I Luyin |      |
|----------------------------------|----------------------------------------------------------|-----------------------------|-----------------|----------------------------|--------------------|------|
| the                              |                                                          |                             |                 |                            | Give               | Blog |
| Programs & Classes               | Schedules                                                | Locations                   |                 | Membership                 | More               |      |
| Home > Product Search            |                                                          |                             |                 |                            |                    |      |
| Your selections: <u>Clear Al</u> | 1                                                        |                             |                 |                            |                    |      |
|                                  | 60 Results found                                         |                             |                 |                            |                    |      |
| Filters                          | Program Name                                             | Age/Grade                   | Member<br>Price | Dates                      | Availability       |      |
| SEARCH                           | Youth in Government AFSA Model<br>Assembly 2020          | 12yrs - 19yrs<br>8th - 12th | \$425.00        | 01/09/2020 -<br>01/12/2020 | Available          |      |
| Program Name-Ascending           | Youth in Government Albert Lea<br>Model Assembly 2020    | 12yrs - 19yrs<br>8th - 12th | \$425.00        | 01/09/2020 -<br>01/12/2020 | Available          |      |
| ▼ Keyword                        | Youth in Government Alexandria<br>Model Assembly 2020    | 12yrs - 19yrs<br>8th - 12th | \$425.00        | 01/09/2020 -<br>01/12/2020 | Available          |      |
| yıg<br>▼ Program Type            | Youth in Government Blaisdell<br>Model Assembly 2020     | 12yrs - 19yrs<br>8th - 12th | \$475.00        | 01/09/2020 -<br>01/12/2020 | Available          |      |
| program 🗸                        | Youth in Government Brainerd<br>Model Assembly 2020      | 12yrs - 19yrs<br>8th - 12th | \$425.00        | 01/09/2020 -<br>01/12/2020 | Available          |      |
| narrow results                   | Youth in Government Burnsville<br>Model Assembly 2020    | 12yrs - 19yrs<br>8th - 12th | \$475.00        | 01/09/2020 -<br>01/12/2020 | Available          |      |
| select YMCA or camp 💙            | Youth in Government Camp du<br>Nord Model Assembly 2020  | 12yrs - 19yrs<br>8th - 12th | \$475.00        | 01/09/2020 -<br>01/12/2020 | Available          |      |
| ▼ Location                       | Youth in Government Carlton Model<br>Assembly 2020       | 12yrs - 19yrs<br>8th - 12th | \$425.00        | 01/09/2020 -<br>01/12/2020 | Available          |      |
| v Age                            | Youth in Government Central Model<br>Assembly 2020       | 12yrs - 19yrs<br>8th - 12th | \$425.00        | 01/09/2020 -<br>01/12/2020 | Available          |      |
| enter participant age            | Youth in Government Champlin<br>Park Model Assembly 2020 | 12yrs - 19yrs<br>8th - 12th | \$425.00        | 01/09/2020 -<br>01/12/2020 | Available          |      |
| T Conden                         |                                                          | i                           |                 |                            | i                  |      |

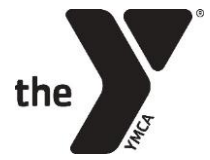

<u>Select the delegation</u> to proceed. You will be brought to a webpage very similar to the one below. Most of the info will be the same across delegations (except the delegation location)
 <u>but please verify you have the correct delegation before selecting "Register."</u>

| ome > Product Search > Product Detail                                                                                                    |          |
|----------------------------------------------------------------------------------------------------|----------|
| <u>&lt; Back to list</u>                                                                                                    |          |
| Youth in Government Mounds View Model Assembly 2020                                                                                                    | Register |
| Non-Member Pricing                                                                                                    |          |
| Standard                                                                                                    |          |
| \$475.00                                                                                                    |          |
| Payment Schedule<br>The Model Assembly Session is an experience like no other. Each year students in grades 8<br>-12 participate in a complex simulation of Minnesota state government; they serve as<br>legislators, judges, attorneys, lobbyists, cabinet members, governor and more. They hone<br>skills in leadership, debate, public speaking, problem solving and critical thinking, all the<br>while making friends from all over the state and having fun the whole time. |          |
| Requirements                                                                                                    |          |
| Age: 12 yrs - 19 yrs<br>Grade: 8th - 12th                                                                                                    |          |
| Schedule                                                                                                    |          |
| Multi-day program from 3:00pm to 4:00pm<br>January 09, 2020 - January 12, 2020                                                                                                    |          |
| Location                                                                                                    |          |
| Mounds View YIG Delegation                                                                                                    |          |
| 2425 Long Lake Rd                                                                                                    |          |

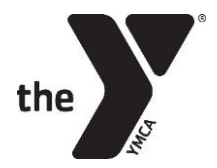

7. Sign in to your account or create a new one:

PLEASE DO NOT CREATE A NEW ACCOUNT IF YOU ALREADY HAVE ONE – this creates issues in our system.

## HOW DO I KNOW IF I ALREADY HAVE AN ACCOUNT?

- If you (or anybody in your household) have previously participated in YIG programs, or any YMCA of the Greater Twin Cities programs (including membership, camps, classes, etc.), you already have a username and password in our system.
- To find your account or to verify that you do already have an account, select "Find Username."
   **TIP:** If you've moved in the last 10 years, try different zip codes to find your username
- If you have difficulty recovering your information, please contact the <u>Customer Service Center</u> at (612) 230-9622 (Hours: M-F: 7am-5:30pm, Sat: 8am-1pm, Sun: 10am-2pm. Live Chat available: M-F, 9am-4pm).

**TIP:** If you had to create a new account or reset your password, you might need to return to our <u>webpage</u> and start the process from the beginning.

| the                                                                                                    | FOR YOUTH DEVELOPMENT<br>FOR HEALTHY LIVING<br>FOR SOCIAL RESPONSIBILITY                                                                                                    |
|----------------------------------------------------------------------------------------------------|----------------------------------------------------------------------------------------------------|
| Please sign i<br>address to fi<br>create a new<br>previously cr<br>please use tl<br>any applicab                          | n below, or enter your email<br>nd your current account, or<br>account with us. If you have<br>reated an online account,<br>hat account so you can enjoy<br>le pricing available to you. |
| Login                                                                                                    |                                                                                                    |
| *Username                                                                                                    | Find Username                                                                                                    |
| *Password                                                                                                    | Forgot Password                                                                                                    |
|                                                                                                    |                                                                                                    |
|                                                                                                    |                                                                                                    |
| Login                                                                                                    |                                                                                                    |
|                                                                                                    |                                                                                                    |
|                                                                                                    |                                                                                                    |
|                                                                                                    | •                                                                                                    |
| Create an                                                                                                    | Account                                                                                                    |
| Create an<br>*Email Addre                                                                                                 | Account                                                                                                    |
| Create an<br>*Email Addre                                                                                                 | Account                                                                                                    |
| Create an<br>*Email Addres<br>Continue                                                                                    | Account<br>₅₅                                                                                                    |
| Create an<br>*Email Addres<br>Continue                                                                                    | Account<br>ss                                                                                                    |
| Create an<br>*Email Addres<br>Continue<br>Having trout                                                                    | Account<br>ss                                                                                                    |
| Create an *Email Addres Continue Having trout Contact us at                                                               | Account<br>ss<br>ble signing in?<br>612-230-9622 between 7:00 AM -                                                                                                    |
| Create an<br>*Email Addres<br>Continue<br>Having trout<br>Contact us at<br>5:30 PM Mon                                    | Account<br>ss<br>ble signing in?<br><u>612-230-9622</u> between 7:00 AM -<br>day - Friday CT.                                                                                            |
| Create an<br>*Email Addres<br>Continue<br>Having trout<br>Contact us at<br>5:30 PM Mon<br>If you need as                  | Account<br>ss<br>ble signing in?<br><u>612-230-9622</u> between 7:00 AM -<br>day - Friday CT.<br>ssistance outside of these hours,<br>ine request to Customer Service                    |
| Create an<br>*Email Addres<br>Continue<br>Having trout<br>Contact us at<br>5:30 PM Mon<br>If you need as<br>submit an onl | Account<br>ss<br>ble signing in?<br><u>612-230-9622</u> between 7:00 AM -<br>day - Friday CT.<br>ssistance outside of these hours,<br>ine request to Customer Service.                   |
| Create an<br>*Email Addres<br>Continue<br>Having trout<br>Contact us at<br>5:30 PM Mon<br>If you need as<br>submit an onl | Account<br>ss<br>ble signing in?<br><u>612-230-9622</u> between 7:00 AM -<br>day - Friday CT.<br>ssistance outside of these hours,<br>ine request to Customer Service.                   |
| Create an<br>*Email Addres<br>Continue<br>Having trout<br>Contact us at<br>5:30 PM Mon<br>If you need as<br>submit an onl | Account<br>ss<br>ble signing in?<br><u>612-230-9622</u> between 7:00 AM -<br>day - Friday CT.<br>ssistance outside of these hours,<br>ine request to Customer Service.                   |
| Create an<br>*Email Addres<br>Continue<br>Having trout<br>Contact us at<br>5:30 PM Mon<br>If you need as<br>submit an onl | Account<br>ss<br>ble signing in?<br><u>612-230-9622</u> between 7:00 AM -<br>day - Friday CT.<br>ssistance outside of these hours,<br>ine request to Customer Service.                   |
| Create an<br>*Email Addres<br>Continue<br>Having trout<br>Contact us at<br>5:30 PM Mon<br>If you need as<br>submit an onl | Account<br>ss<br>ble signing in?<br><u>612-230-9622</u> between 7:00 AM -<br>day - Friday CT.<br>ssistance outside of these hours,<br>ine request to Customer Service.                   |

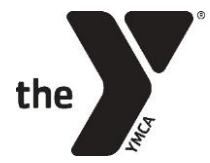

#### 8. <u>Select participant(s) and their grade(s)</u>:

- On this screen there should be a list of your family member(s).
- Select the checkbox next to each child you want to register.
- Select your participant(s)' grade from the dropdowns.
- Use the "Add a family member" button to add your child if they are not on the list.

Select "NEXT" when ready.

| We found   | 6 person(s) asso         | ciated with you eligibl                | e for the selecte | d program. | Youth in Government Mounds                                                                       |
|------------|--------------------------|----------------------------------------|-------------------|------------|--------------------------------------------------------------------------------------------------|
| Select the | participant (and         | grade if required).                    |                   |            | Age: 12 yrs - 19 yrs<br>Location: Mounds View YIG Delegation                                     |
|            | 3aby                     | Age 14 yrs                             | Select            | ~          | Schedule: Multi-day program<br>Time: 3:00pm to 4:00pm<br>Date: January 09, 2020 - January 12, 20 |
|            | Fest                     | Age 16 yrs                             | Select            | ~          |                                                                                                  |
|            | ñg                       | Age 73 yrs                             | Select            | ~          |                                                                                                  |
|            | foung                    | Age 21 yrs                             | Select            | ~          |                                                                                                  |
|            | roungest                 | Age 18 yrs                             | Select            | ~          |                                                                                                  |
|            | Youngish                 | Age 14 yrs                             | Select            | ~          |                                                                                                  |
|            | rig<br>roung<br>Youngest | Age 73 yrs<br>Age 21 yrs<br>Age 18 yrs | Select<br>Select  | *<br>*     |                                                                                                  |

**NOTE:** If your child is not listed and you believe they should already have an account, please contact the <u>Customer Service Center</u>.

9. <u>Confirm Selection:</u>

Check the box next to the program and select next.

**NOTE:** On this screen, you have the opportunity to change the grade and/or delegations, if you realize you've selected the wrong one. To change the grade, just select from the dropdown menu. To change the delegation, select a difference location from the dropdown and select "Search Program."

|                                                         |                                                                                                    |                                                         | BACK               |
|---------------------------------------------------------|----------------------------------------------------------------------------------------------------|---------------------------------------------------------|--------------------|
| Registrant: Tes                                         | it Yigster                                                                                                    |                                                         | UNICK              |
| * School Grade                                          | 11th v Location Mou                                                                                                    | nds View YIG Deley                                      |                    |
|                                                         |                                                                                                    | Clear                                                   | All Search         |
| If you are not                                          |                                                                                                    |                                                         |                    |
| in you are not                                          | t seeing the program you are looking for,                                                                                      | please verify your filters and Sea                      | arch Prog          |
| You have selec                                          | t seeing the program you are looking for,                                                                                      | please verify your filters and Sea                      | arch Prog          |
| You have select                                         | : seeing the program you are looking for,<br>.ted (0) items<br> - January, 12 2020                                             | please verify your filters and Sea                      | arch Prog          |
| You have select<br>January, 09 2020                     | c seeing the program you are looking for,<br>ted (0) items<br>- January, 12 2020<br>vernment Hounds View Model Assembly 2020   | please verify your filters and <i>Se</i> .<br>Available | arch Prog<br>\$47! |
| You have selec January, 09 2020 Youth in Gov Available  | c seeing (ne program you are looking for,<br>rsd (0) items<br>- January, 12 2020<br>vernment Hounds View Model Assembly 2020   | please verify your filters and Sec                      | srch Prog.<br>\$47 |
| You have select January, 09 2020 Youth in Gov Available | c seeing (the program you are looking for,<br>red (0) Rems<br>1 - January, 12 2020<br>vernment Hounds View Model Assembly 2020 | please verify your filters and See<br>Available         | ş47:               |

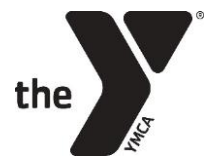

10. Enter student email address (required) and cell phone number (optional):

**REMINDER:** Your child(ren) WILL NEED their own email address. This *must* be unique and different from parent's email or any other student's email, otherwise their registration **CANNOT BE ACCEPTED**. Not only is it required for our registration systems, it is also part of our youth development philosophy that our participants should be responsible for their own communications and conference prep. It is never too early for teens to create a professional email address that they can use for future college and job applications.

| ome > YMCA > Center for Youth Voice Participant > Additional Information                                   |      |      |
|----------------------------------------------------------------------------------------------------|------|------|
|                                                                                                    |      |      |
| Answer the questions below for each participant.                                                           |      |      |
| Test Yigster                                                                                               |      |      |
| Youth in Government Mounds View Model Assembly 2020                                                        |      |      |
| * required                                                                                                 |      |      |
| * Please provide the participant's email address. This will be used to access REGY throughout the program. |      |      |
|                                                                                                    |      |      |
| * Please provide the participant's mobile phone (###-###-####). If they do not have one, enter NONE.       |      |      |
|                                                                                                    | ВАСК | NEXT |
|                                                                                                    |      |      |

11. Enter Emergency Contact information:

**Do not use Parent info** – we will always contact parents first, and we will only use Emergency contacts when parents cannot be reached. We suggest using extended family members, neighbors, or other close family friends.

You are required to enter three (3).

|                                                                                                    | BACK NEXT                      |
|----------------------------------------------------------------------------------------------------|--------------------------------|
| Emergency Contacts                                                                                                    |                                |
| The following people should be contacted in case of emergency, only if parent/guardian cannot be authorized to pick up the child/participant. | reached. Those listed are also |
| Some programs require up to three (3) emergency contacts.                                                                                     |                                |
| Please add emergency contact data.                                                                                                    |                                |
| Add New Emergency Contact                                                                                                    |                                |
|                                                                                                    | BACK NEXT                      |
|                                                                                                    |                                |

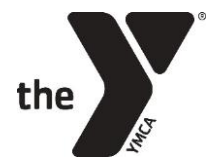

#### 12. Enter Health Information:

|                                                                                                    |                  | BACK NEXT |
|----------------------------------------------------------------------------------------------------|------------------|-----------|
| dditional Information *                                                                                                    |                  |           |
| Is the participant currently taking prescription/over the counter<br>medications?                                                                                | <b>Yes</b> ●No   |           |
| * Any conditions requiring special care (e.g. diabetes, gastrointestinal,<br>motor disorder, seizure disorder, ADHD, autism, cognitive disorder,<br>asthma, etc) | <b>Yes </b> ● No |           |
| Please provide information we may not have asked that you feel is<br>important for us to know                                                                    |                  |           |
| Does participant have allergies? (e.g. food, medications, seasonal, etc.)                                                                                        | <b>Yes</b> ●No   |           |
|                                                                                                    |                  | BACK NEXT |
|                                                                                                    |                  |           |

#### 13. <u>Review cart & choose payment schedule:</u>

There are two payment schedule options: "Full" and "Deposit".

Choosing "Full" will charge the full fee to your card immediately.

Choosing "Deposit" will put you on the "Payment Schedule;" your card will be charged immediately for the deposit amount, and **you will also be scheduled for two (2) more payments** which will be automatically charged to your card: one on the 1<sup>st</sup> Tuesday of November, and the other on the 1<sup>st</sup> Tuesday of December.

#### **NOTE:** Deposits are non-refundable.

|                                                                                   |                     |                            | Continue shopping for:    |               |
|-----------------------------------------------------------------------------------|---------------------|----------------------------|---------------------------|---------------|
| In Your Cart (1)                                                                  |                     |                            | Select                    |               |
| Participant: Test Vigster                                                         |                     | Û                          | ✓ Summary                 |               |
| Youth in Government Mounds View                                                   | Model Assembly 2020 | Total Due                  | Items (1):                | \$475.0       |
| Mounds view 416 Delegation                                                        |                     | Today: <b>\$100.00</b>     | Tax:                      | \$0.0         |
| <ul> <li>January 9, 2020 - January 12, 2020</li> <li>3:00 PM - 4:00 PM</li> </ul> |                     | Future Amount Due:\$375.00 | Total Due Today:          | \$100.        |
| Payment Schedule                                                                  |                     | Price <b>\$475.00</b>      | By clicking Checkout      | /Complete     |
| Payment Schedule                                                                  |                     |                            | Registration below, you a | agree to terr |
| \$100.00 (Deposit)                                                                |                     |                            |                           |               |
| (\$475.00 (Full)                                                                  | Added on 9/3/2019   |                            | Total Due \$1             | 00.00         |
|                                                                                   |                     |                            | CHECKOU                   | π             |
|                                                                                   |                     |                            | Empty Cad                 |               |

# the

### MINNESOTA YMCA YOUTH IN GOVERNMENT MODEL ASSEMBLY ONLINE REGISTRATION INSTRUCTIONS

#### 14. Enter Credit Card info and Complete Registration:

| <ul> <li>Select a Payment Method</li> </ul>                                                                                                    |          |                                                                     |                    | V Summary                                                     |                                        |
|----------------------------------------------------------------------------------------------------|----------|---------------------------------------------------------------------|--------------------|---------------------------------------------------------------|----------------------------------------|
|                                                                                                    |          | Cool Dillion Ad                                                     |                    | Items (1):                                                    | \$475.0                                |
|                                                                                                    |          | Card Billing Ad                                                     | aress              | Tax:                                                          | \$0.0                                  |
| We Honor: Discussion and Discussion and Discussion |          | 1801 University Ave SE<br>Minneapolis, MN, 55414- Edit<br>2024, USA |                    | Future Payment:<br>Due Today:                                 | \$375.0<br>\$100.0                     |
| Credit Card Number:                                                                                                    |          |                                                                     |                    | Add Coupon or Promo Co                                        | de:                                    |
| Name on Card:                                                                                                    |          |                                                                     |                    |                                                               | Apply                                  |
| Expiration Date: * Month: * Year:                                                                                                    |          |                                                                     |                    | By clicking Checkou<br>Registration below, y<br>terms and con | t/Complete<br>you agree to<br>ditions. |
| Security Code:                                                                                                    |          |                                                                     |                    | Total Due \$1                                                 | 00.00                                  |
|                                                                                                    |          |                                                                     |                    | *Future Payment Am                                            | <i>ount</i> does n                     |
| <ul> <li>Order Information Listed Below</li> </ul>                                                                                                    |          |                                                                     |                    | include weekly billabl                                        | e programs.                            |
| Participant: Test Yigster                                                                                                    | _        |                                                                     |                    | COMPLETE REGI                                                 | STRATION                               |
|                                                                                                    | Price    | Discount:                                                           | Total Due<br>Today | Secure Payment<br>Shopping is always                          | safe and                               |
| Youth in Government Mounds View Model<br>Assembly 2020                                                                                                    | \$475.00 | \$0.00                                                              | \$100.00           | secure                                                        |                                        |
| Assembly 2020                                                                                                    |          |                                                                     |                    | Back to Shoppi                                                | ng Cart                                |

#### 15. Turn it over to the student for Step 2!

You're finished with the Parent Portion of registration! Once you have paid and selected "COMPLETE REGISTRATION" above, your student will receive an email from <u>info@reqy.co</u> which will prompt them to sign into their Regy account. *This account is created for them automatically. Regy is the online system used for the Student Portion of registration.* 

This email will be sent to the address you entered for "participant email address." Allow a few minutes for this email to arrive, and have your student check their SPAM folder if they can't find it. If you still can't find this email, please contact your Delegation Director or the <u>YIG State Office</u>.

**Step 2** is the "Student Portion" of registration: Students must login to Regy in order to enter their top choices for their assigned program area at the conference. Once we assign students to program areas, they will be able to complete their pre-conference documents (bills, court briefs, etc).

#### Your student's registration IS NOT COMPLETE until they do Step 2!

#### THANK YOU FOR REGISTERING FOR MODEL ASSEMBLY!